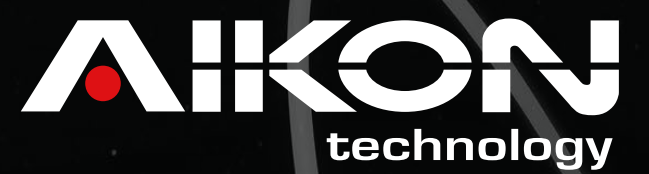

# Linha focongo.

# MANUAL DE INSTRUÇÕES

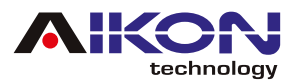

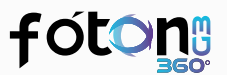

### ÍNDICE

| 🛹 1. AVISO DE SEGURANÇA      |    |
|------------------------------|----|
| 🗩 2. RÁDIO                   | 4  |
| 🗩 3. GPS                     | 5  |
| 🛹 4. CAMERA 360              | 5  |
| 📌 5. BLUETOOTH               |    |
| 🗩 6. MÚSICA                  | 7  |
| ≠ 7. EQUALIZADOR             | 7  |
| 🗶 8. CPAA - ESPELHAMENTO     |    |
| 📌 9. BARRA DE ATALHOS        |    |
| 🗶 10. WIFI                   |    |
| 📌 11. FÁBRICA                |    |
| ≠ 12. AJUSTES DE PROTOCOLO   |    |
| 🖈 13. APPS                   |    |
| 🖈 14. ARMAZENAMENTO          |    |
| 📌 15. GALERIA                |    |
| 📌 16. PLAY STORE             | 14 |
| 🖈 17. CONTROLE DO VOLANTE    |    |
| ≠ 18. REPRODUTOR DE VÍDEO    |    |
| ≠ 19. ASSISTENTE TOUCH       |    |
| 🗶 20. RESOLUÇÃO DE PROBLEMAS | 17 |
| 🗶 21. ESQUEMA SWC            |    |

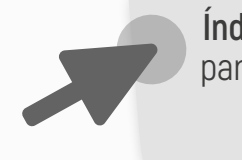

Índice Interativo: Basta clicar no título desejado para ser direcionado automaticamente à página correspondente.

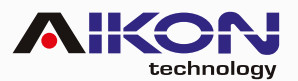

### fóton

### 1. AVISO DE SEGURANÇA

Para otimizar o uso da multimídia, e evitar danos, recomendamos a leitura desse manual, assim como seguir corretamente as instruções.

- 1. Faça uma leitura atenta do manual.
- 2. Mantenha este manual em local de fácil acesso para consultas futuras.
- 3. Seguir os avisos e recomendações contidas neste manual.
- 4. Seguir as instruções de uso do dispositivo.
- 5. A limpeza da tela de LCD deve ser feita com produtos químicos indicados para este fim. O uso de outros tipos de produtos pode ocasionar desgaste no display, além de diversos outros riscos para o dispositivo.
- **6.** O processo de instalação e configuração da central multimídia deve ser feito por profissionais especializados.
- 7. A assistência técnica e manutenção da central multimídia deverá ser feita por um profissional técnico qualificado.
- 8. Não obstrua as saídas de ventilação do produto. A má ventilação do dispositivo pode ocasionar superaquecimento do mesmo, resultando em danos na central.
- 9. Afim também de evitar o aquecimento do produto, é recomendado que a central multimídia deva ser instalada em locais distantes de fontes de calor e também locais onde haja contato direto e recorrente de luz solar.
- **10.** Para evitar o risco de curto-circuito, choques elétricos e demais danos ao dispositivo, não permita a exposição deste à umidade, líquidos e ambientes úmidos.
- 11. Não insira nenhum corpo estranho no aparelho por meio das saídas de ventilação ou de outras maneiras, a inserção do mesmo pode causar curto circuito, choques elétricos e fogo.
- **12.** A configuração do chicote elétrico pode ser verificada tanto no manual (página 04 e 05) como também na etiqueta na parte superior da central multimídia.
- 13. É recomendado o desligamento da fonte e buscar assistência técnica nos casos de: a. Dano ao cabo ou conector. b. Exposição da central multimídia à alguma substância líquida ou corpo estranho. c. Ocorrerem danos à peça por uso indevido.
- 14. O excesso de pressão sobre a tela poderá ocasionar danos irreversíveis à tela de LCD e ao touch screen.
- **15.** Evite utilizar objetos pontiagudos ou cortantes sobre a tela LCD.

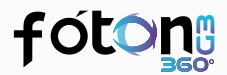

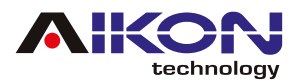

## 2. RÁDIO

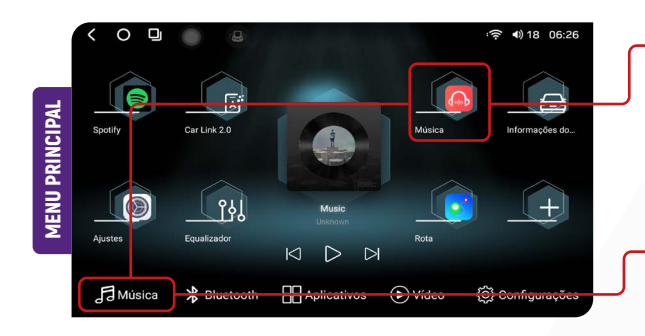

 Para acessar a função rádio basta clicar no menu principal no ícone de música e clique no botão de rádio na tela seguinte.

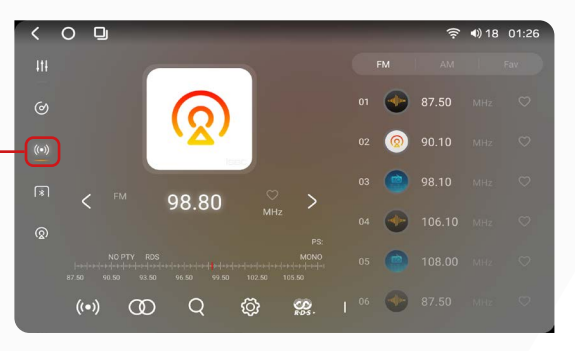

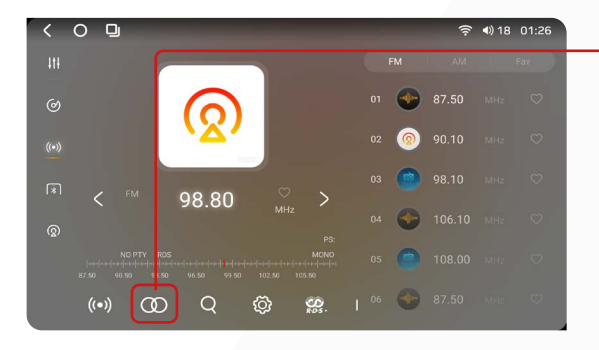

#### 2.1. MONO/STEREO

Recomendamos o uso do sinal estéreo em cidades onde os sinais da rádio são mais intensos e de boa qualidade, para lugares mais remotos o modo mono é o mais indicado.

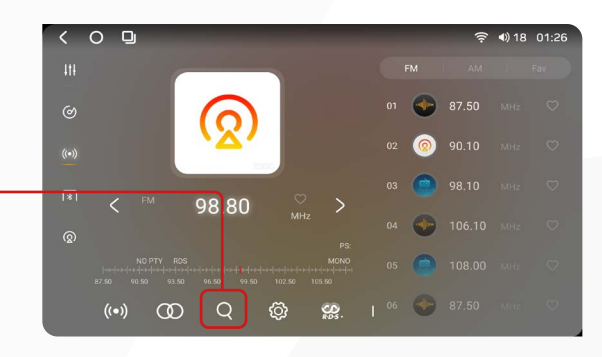

### 2.2. PESQUISA AS ESTAÇÕES DE RÁDIO

Segurando este botão por 5 segundos, a pesquisa iniciará automaticamente.

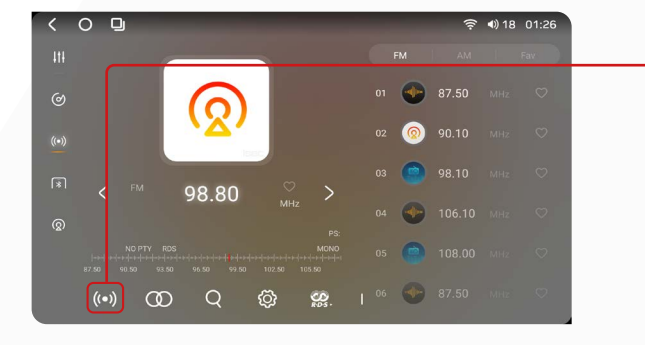

#### 2.3. DX (DISTANTE)

Esta função busca por todas as frequências, incluindo aquelas com sinais mais fracos. Não recomendamos seu uso em áreas com muitas frequências disponíveis, pois poderá detectar sinais fracos e gravar estações de rádio com ruídos no áudio.

| <   | 0 9              | Editar estações                                                      | <b>&gt;</b> |
|-----|------------------|----------------------------------------------------------------------|-------------|
| 111 |                  | Ajustes de rádio                                                     | Restaurar   |
|     |                  | Sensibilidade AM                                                     | 18          |
| ୦   | <mark>(</mark> ) | Sensibilidade FM                                                     | 18          |
|     |                  | Pausar busca                                                         |             |
|     |                  | Ligar RDS                                                            |             |
|     | \$ 90.0          | Rejišo                                                               | Latin       |
|     |                  | MCN0<br>1914-1949 elevelas (astro-perfectadas<br>96.80 102.80 105.80 |             |
|     | (••) OD Q        | 87.50 Mit: 🗘                                                         |             |

#### 2.4. CONFIGURAÇÕES

É possível mudar algumas configurações como: sensibilidade FM/AM, região, RDS e muito mais.

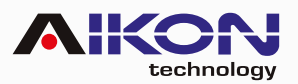

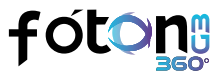

| < O 🖳            | ·奈 •1) 18 01:27 |
|------------------|-----------------|
| Editar estações  | $\rightarrow$   |
| Ajustes de rádio | Restaurar       |
| Sensibilidade AM | 18              |
| Sensibilidade FM | 18              |
| Pausar busca     |                 |
| Ligar RDS        |                 |
| Região           | Latin           |
|                  |                 |

#### 2.4.1. PAUSAR BUSCA

Ativando essa função, podemos estar ajustando manualmente a sensibilidade tanto de AM como de FM. Recomendamos deixar essa função em modo automático.

#### 2.4.2. RDS: RADIO DATA SYSTEM

Ligando essa opção, as funções PYT, TA e AF serão ativadas. Possibilita que as emissoras de rádio enviem informações adicionais juntamente com o sinal normal de programação. Nem todas as emissoras de FM oferecem o serviço RDS, nem fornecem os mesmos tipos de serviços.

### 3. GPS

ME<mark>NU SECUNDÁRIO</mark>

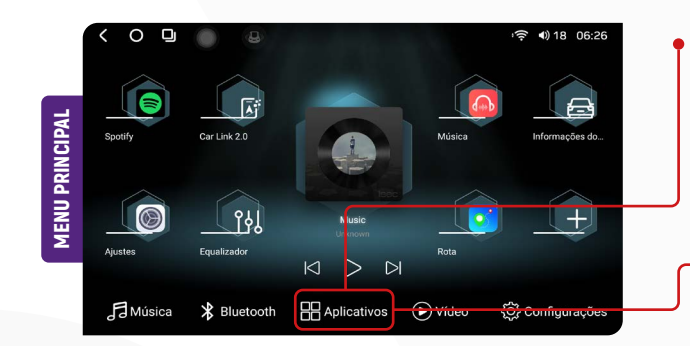

Para acessar a função GPS basta acessar o menu secundário.

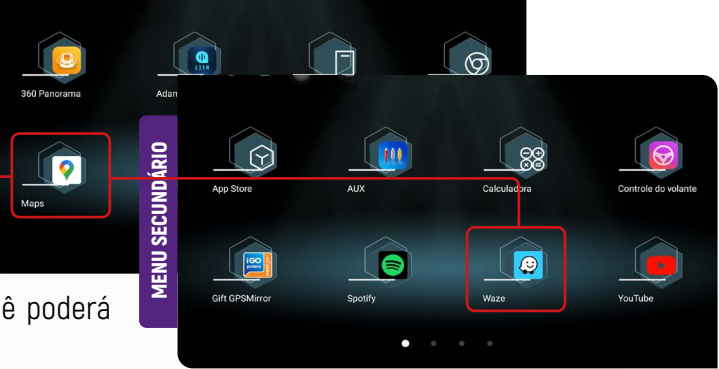

Se seu aplicativo de GPS favorito não for encontrado, você poderá baixá-lo na Play Store e definí-lo como seu GPS padrão.

### 4. CAMERA 360

Para acessar ou ativar a câmera 360, vá até os ajustes, selecione **"Fábrica"**, insira a senha 3368, escolha a opção **"Alternar câmera de ré"** e defina em **"inner 360"** para ativar ou **"default"** para desativar. •

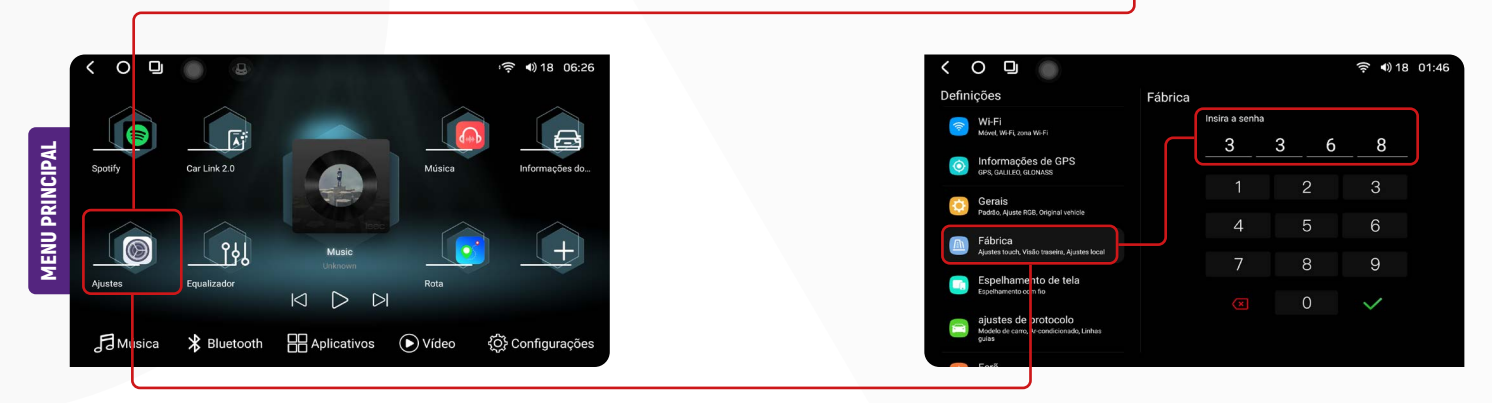

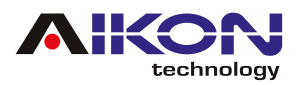

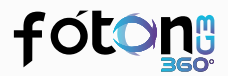

Para ativar a função 360, basta manter a op-

ção 360 ligada no menu de fábrica. •---

Ao deixar em **"inner 360"**, a opção 360 será liberada.

| < 0 🖳 💿                                                          |                                  | ्र 🔹 🕪 18 01:46 |                        | < O 🖵                                                                      | ा <b>र्ज़ ब</b> )18 02               |
|------------------------------------------------------------------|----------------------------------|-----------------|------------------------|----------------------------------------------------------------------------|--------------------------------------|
| Definições                                                       | Fábrica                          |                 |                        | Definições                                                                 | Fábrica                              |
| Wi-Fi<br>Morel Wi-Fi zona Wi-Fi                                  | Ajustes de touch                 |                 |                        | Wi-Fi                                                                      | Interruptor de atraso reverso        |
| Informaçãos do CBC                                               | Verificar Touch                  |                 |                        |                                                                            | Ajustes rocal                        |
| GPS, GALILEO, GLONASS                                            |                                  |                 |                        | GPS, GALLEO, GLONASS                                                       | Tino de TV Vaza                      |
| Gerais<br>Radio Aluste PCR. Odvical vabicia                      | Ajuste de tela                   |                 | Alterner elémere de ré | Gerais                                                                     |                                      |
|                                                                  | Seleção de inicializador         | CarLauncher     |                        |                                                                            |                                      |
| Ajustes touch, Visão traseira, Ajustes local                     | Formato de video reverso         | TVI O           | O DEFAULT              | Ajustes touch, Visilo traseira, Ajustes local                              | Camera 360°                          |
| Espelhamento de tela                                             | Câmera de ré                     |                 | O Inner 360            | Espelhamento de tela                                                       | Alternar MIC BT Microfone frontal    |
| Espeinamento com no                                              | Alternar camera de re            | DEFAULT         |                        | Espenamento com no                                                         | Antena sempre ligada 🦲               |
| ajustes de protocolo<br>Modelo de carro, Ar condicionado, Linhas | Front View                       | •               |                        | ajustes de protocolo<br>Modelo de carro, Ar-condicionado, Linhas<br>ruisas | Freio de mão para vídeo em movimento |
|                                                                  | Cancel the reverse into recorder |                 |                        |                                                                            | Ajuste função dormir Ativo 💽         |

### 5. BLUETOOTH

Este dispositivo oferece a função de Bluetooth. Se o seu telefone possuir função Bluetooth, você poderá estabelecer a conexão com o aparelho para realizar as funções disponíveis, como discagem de telefone, atender ou recusar ligações e reprodução de músicas. A compatibilidade da função pode variar conforme o modelo do smartphone utilizado.

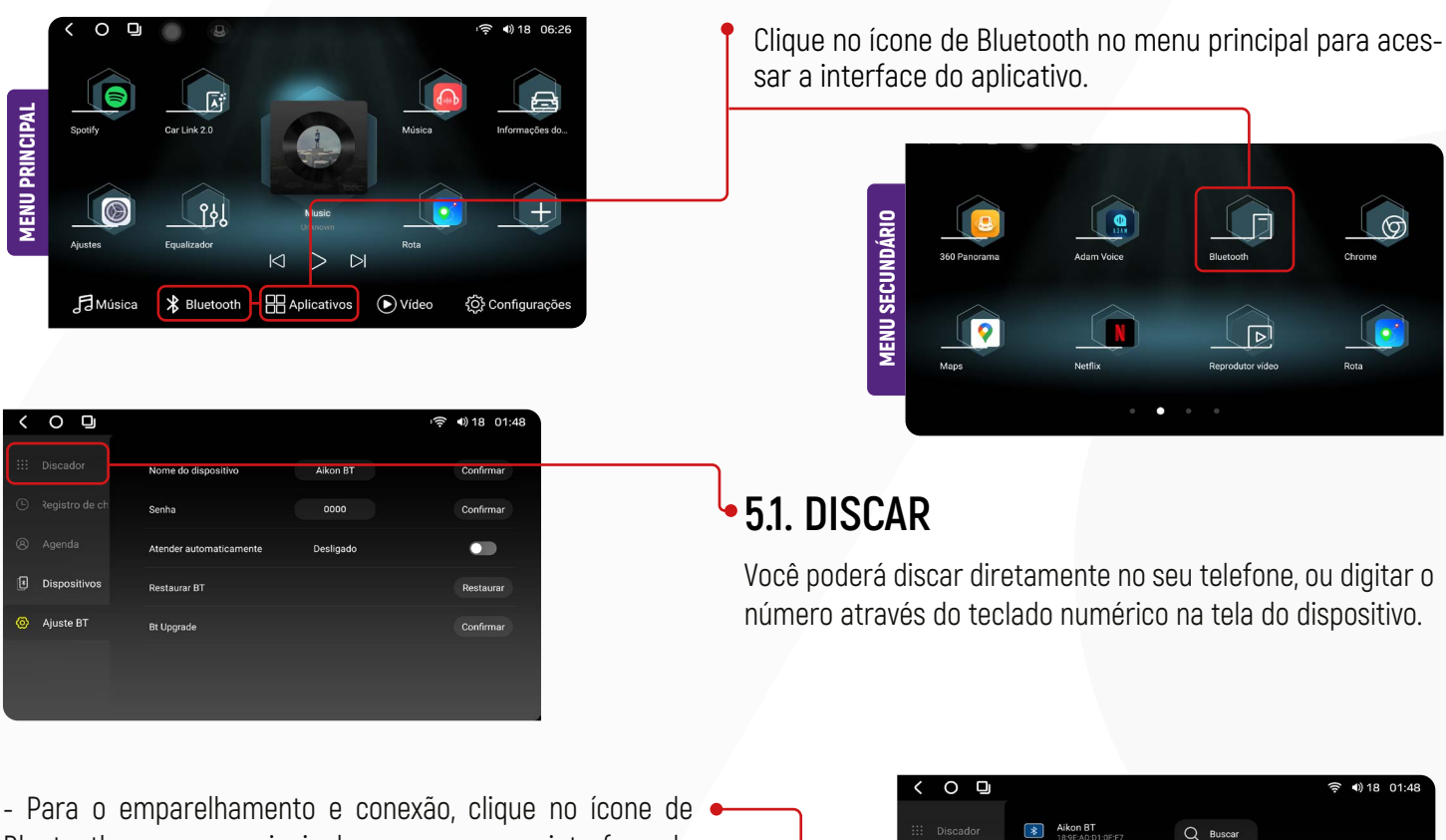

 Para o emparelhamento e conexão, clique no ícone de Bluetooth no menu principal para acessar a interface do aplicativo.

 Para utilizar a função Bluetooth é necessário estabelecer uma conexão para emparelhar o telefone com o dispositivo.
 Clicando em esta opção podemos ver dispositivos disponível.

| < | 0 🛛          |                               |          | 🔶 🜒 18 01:48 |
|---|--------------|-------------------------------|----------|--------------|
|   |              | Aikon BT<br>18:9E:AD:D1:0F:F7 | Q Buscar |              |
| G |              |                               |          |              |
| 8 |              |                               |          |              |
|   | Dispositivos |                               |          |              |
| ø | Ajuste BT    |                               |          |              |
|   |              |                               |          |              |

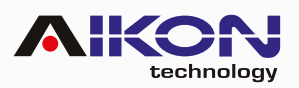

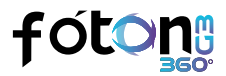

|   |              | Aikon BT<br>18:9E:AD:D1:0F:F7 | Q Buscar |                          |  |
|---|--------------|-------------------------------|----------|--------------------------|--|
|   |              |                               |          | Dispositivos disponíveis |  |
|   |              |                               |          |                          |  |
| ۲ | Dispositivos |                               |          |                          |  |
| ۲ | Ajuste BT    |                               |          |                          |  |
|   |              |                               |          |                          |  |
|   |              |                               |          |                          |  |

 Para entrar nos ajustes do Bluetooth basta com clicar neste botão representado por uma engrenagem.

### 6. MÚSICA

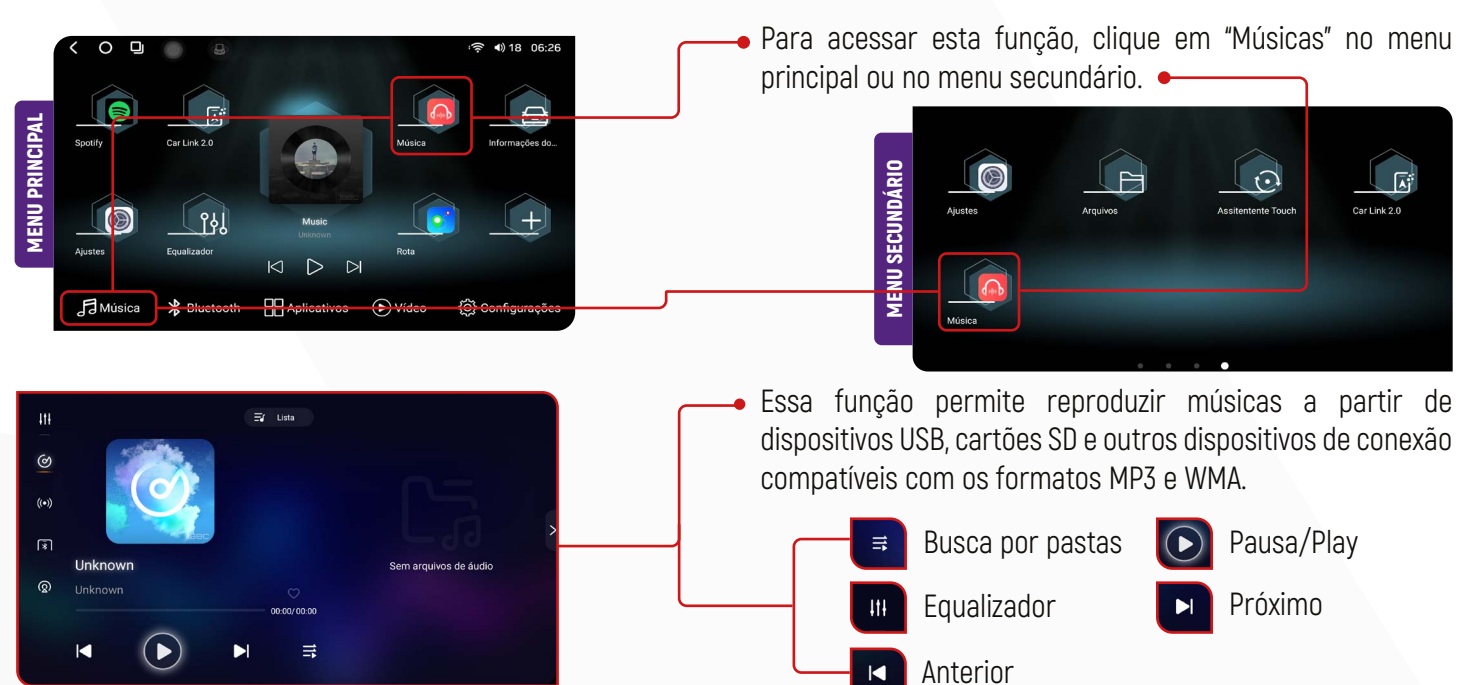

### 7. EQUALIZADOR

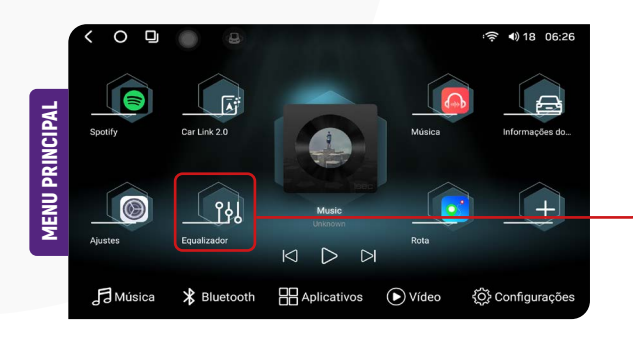

 Para acessar esta função, clique em "Músicas" no menu principal ou no menu secundário.

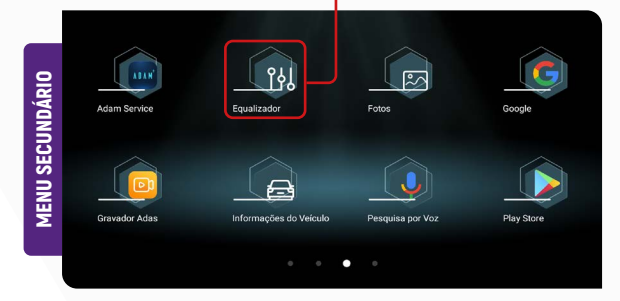

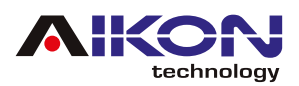

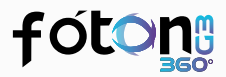

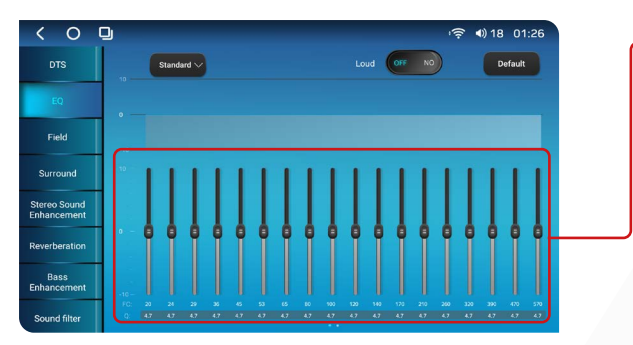

É possível selecionar as configurações padrão de equalização, que incluem: cinema, standard, classic, pop, hall, jazz, rock e soft.

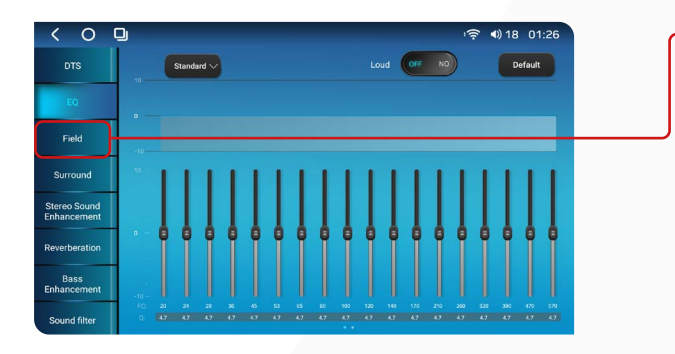

#### 7.1. FIELD

Ao clicar nessa função, você pode ajustar a distribuição do som dentro do seu veículo. Selecione "Driver" (Motorista) para direcionar o áudio para a posição do motorista. Ao clicar em "Co-pilot" (Copiloto), o som será concentrado na posição do copiloto. Para direcionar o som para a parte traseira do veículo, selecione "Rear" (Traseiro). Caso prefira um som uniforme em todo o veículo, clique em "All" (Todo).

Esta opção, você pode ajustar a equalização de acordo com sua preferência ou utilizar as configurações pré-definidas.

### 8. CPAA - ESPELHAMENTO

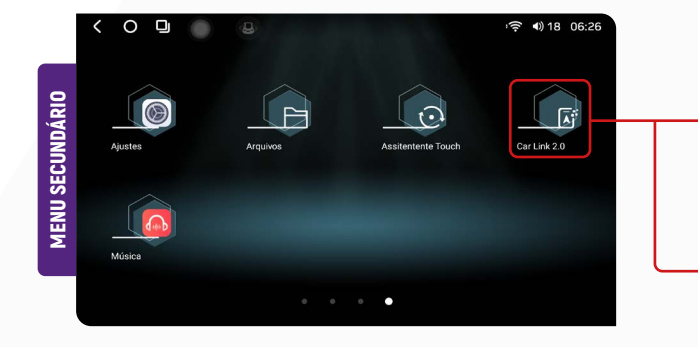

Para utilizar a função CPAA, certifique-se de que o seu dispositivo móvel esteja conectado ao Bluetooth do i-Cartablet. Em seguida, clique no ícone "Car Link 2.0" no menu secundário para iniciar a conexão.

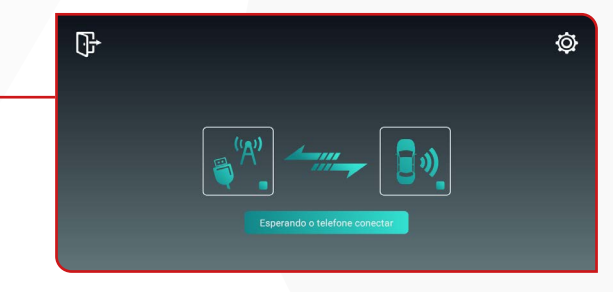

#### 81. DISPOSITIVO IOS

Para conectar seu iPhone ao i-Cartablet, ative a função Bluetooth do seu iPhone e conceda as permissões solicitadas pelo aplicativo.

#### 8.2. DISPOSITIVOS ANDROID

Conecte diretamente ao USB através do cabo de carregamento de seu aparelho celular (mantenha a tela do celular ligada).

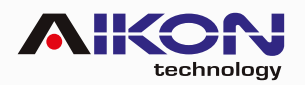

### fóton

| ⊿1 <b>0</b><br>11:35 | Pesquisar                                                                                                    | ٦ |
|----------------------|----------------------------------------------------------------------------------------------------|---|
|                      | Trabalho<br>6min-2,7 km                                                                                                    |   |
| <b>?</b>             | The second of the second second secon |   |
| <u>ت</u>             | n Esperina<br>Anricos Manarde Brito                                                                                                    |   |
| 2                    | Posts Mar For - Marriel                                                                                                    |   |
|                      | Google Noticias<br>Toque para abrir                                                                                                    |   |
|                      | An University of Am Dague of Calm <sup>4</sup> Google                                                                                                    |   |

**Observação:** Dispositivos Android, a conexão é somente via cabo.

O Menu inicial é intuitivo e você poderá escutar suas músicas diretamente do i-Cartablet, assim como responder mensagens de aplicativos de comunicação via voz, usar o GPS e marcar pontos de interesse para navegação.

**Observação:** Em dispositivos Android antigos, verifique na Play Store se o aplicativo Android Auto está instalado e atualizado.

Ao acessar o menu "Aplicações", você encontra os aplicativos que estão instalados em seu celular e que são compatíveis com a multimídia.

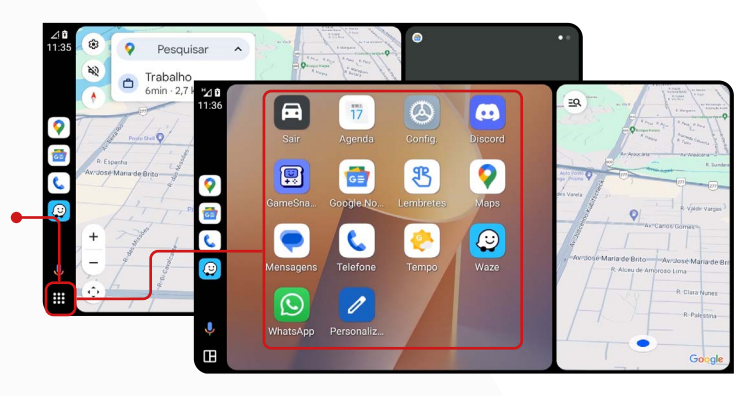

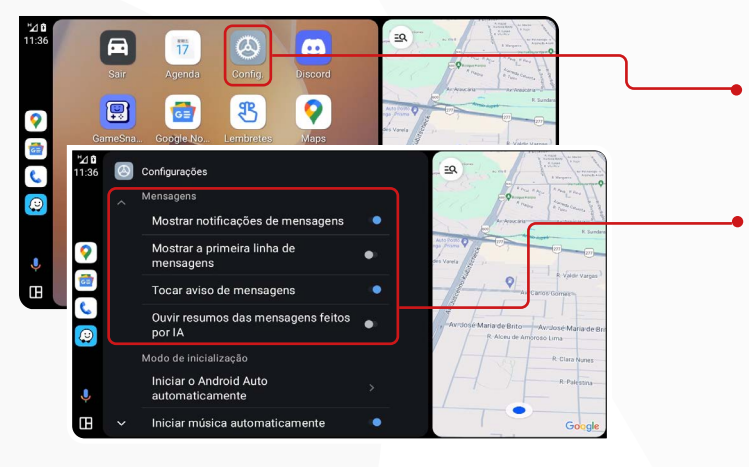

No menu **"Configurações"**, você pode configurar o comportamento dos aplicativos e a aparência da tela da sua multimídia.

#### 8.3. MENSAGENS

Ative ou desative as seguintes opções:

- Mostrar notificações de mensagens;
- Mostrar a primeira linha de mensagens;
- Ouvir toques para mensagens.

#### 8.4. MODO DE INICIALIZAÇÃO

Ative ou desative as seguintes opções:

- · Iniciar Android Automaticamente;
  - > Sempre;
  - > Se tiver sido usado na viagem anterior;
  - > Padrão (definido pelo carro).
- · Iniciar música automaticamente.

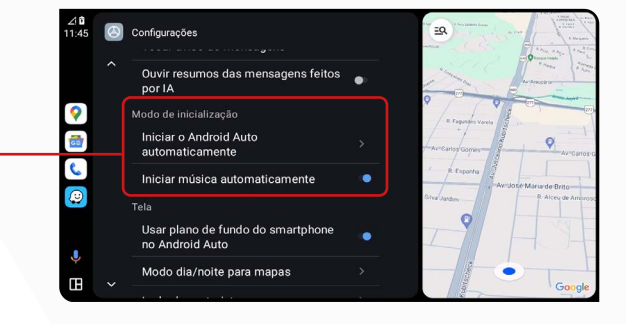

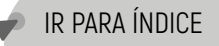

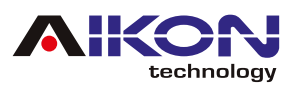

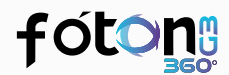

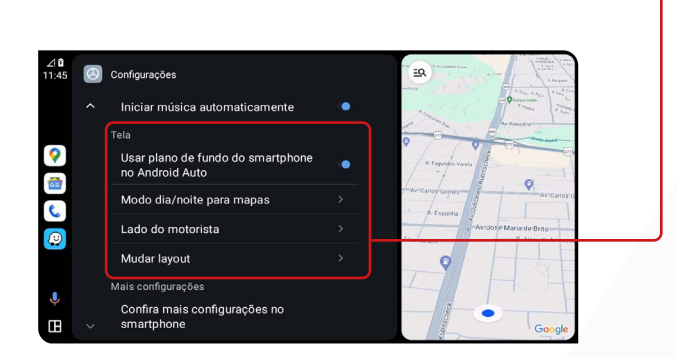

#### 8.6. MAIS CONFIGURAÇÕES

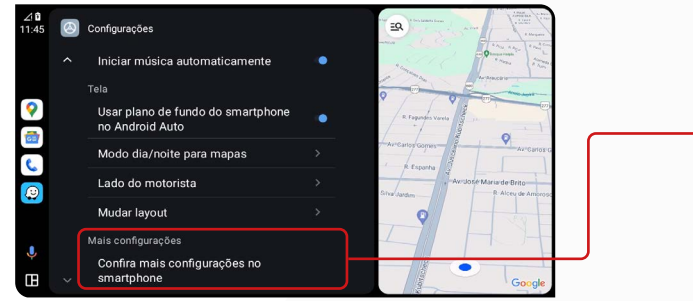

#### 8.5. TELA

Ative ou desative as seguintes opções:

- Plano de Fundo;
- · Modo dia/noite para mapas;
  - > Dia;
  - > Noite;
  - > Automático;
- · Lado do motorista;
  - > Padrão (definido pelo carro);
  - > Lado esquerdo;
  - > Lado direito.
- Mudar Layout;
  - > Mídia mais perto do motorista;
  - > Navegação mais perto do motorista.

De acordo com o seu telefone e o aplicativo que estiver usando, você pode alterar as configurações.

Para dispositivos iOS, as configurações do aplicativo podem ser ajustadas através do ícone "Configurações", localizado na tela inicial do aplicativo durante a conexão.

### 9. BARRA DE ATALHOS

Para acessar a barra de atalho pressione a parte superior • da tela, segure e arraste pra baixo.

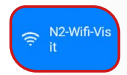

**WI-FI:** Ao pressionar o ícone "Wi-Fi", você pode ativar ou desativar a conexão. Se mantiver o ícone pressionado por 3 segundos, será aberto um atalho que permite a conexão rápida às redes disponíveis, onde você poderá selecionar a rede desejada.

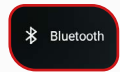

**BLUETOOTH:** Ao pressionar o ícone "BLUETOOTH", você poderá estabelecer a conexão com o aparelho para realizar as funções disponíveis, como discagem de telefone, atender ou recusar ligações e reprodução de músicas.

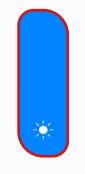

**INTENSIDADE DE BRILHO DE TELA:** Para aumentar ou diminuir a intensidade do brilho na tela, basta mover na linha de brilho para a intensidade desejada.

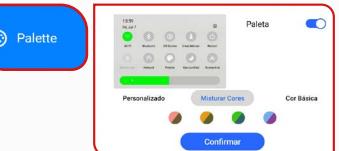

 PALETTE: Nesta opção podemos personalizar o cor do ícone no menu de atalho.

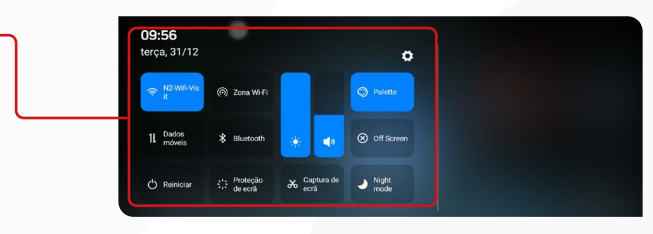

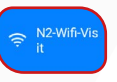

**OFF SCREEN:** Ao clicar no ícone OFF SCREEN podemos desligar a tela.

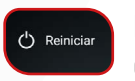

**REINICIAR / RESTART:** Ao clicar no ícone "Reiniciar", você reinicia a sua central multimídia.

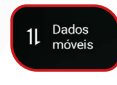

DADOS MÓVEIS: Nesta opção podemos ligar e desligar os dados moveis

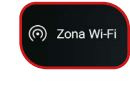

**ZONA WIFI:** Nesta opção podemos compartilhar internet para outro dispositivo.

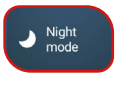

**NIGHT MODE:** Nesta opção podemos ativar o modo noturno da mídia.

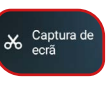

**CAPTURAR TELA:** Nesta opção podemos tirar print da tela.

IR PARA ÍNDICE

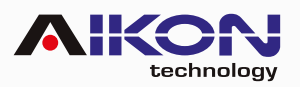

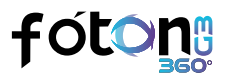

### 10. WIFI

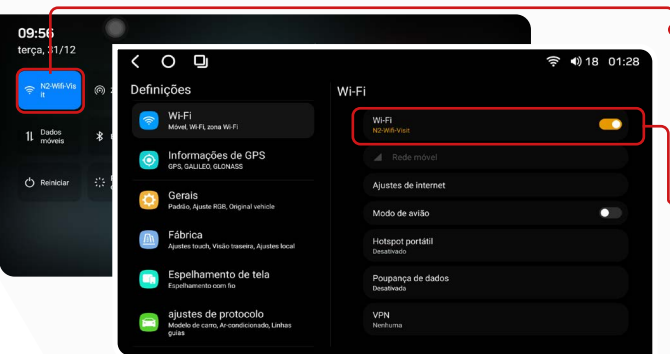

Ao clicar no ícone "Wi-Fi", você pode ativar ou desativar a conexão. Mantendo pressionado o ícone "Wi-Fi" por 3 segundos, será aberto um atalho para conectar-se a redes disponíveis, permitindo que você selecione a rede desejada.

Ativando a opção wi-fi aparecerá todas as redes disponíveis para conectar rede desejada.

### 11. FÁBRICA

A senha para essa função é: 3368. É importante reforçar que, para fazer alterações nas configurações de fábrica, é necessário ter conhecimento na operação da sua multimídia, caso contrário, poderá alterar o funcionamento adequado do seu i-Cartablet.

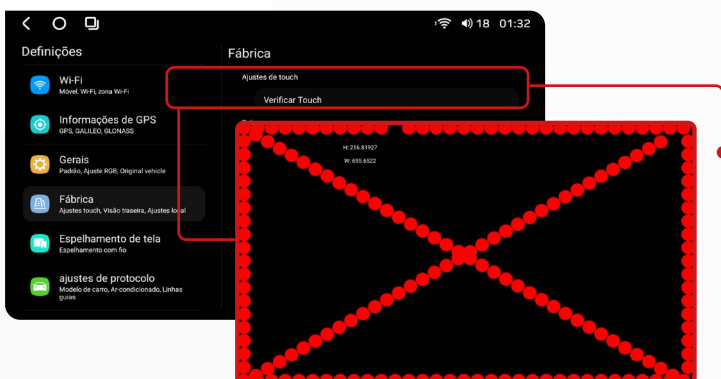

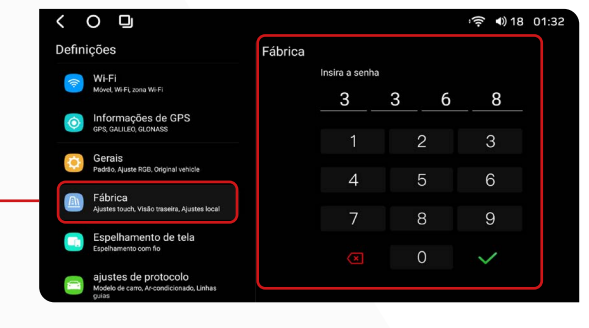

### **11.1. VERIFICAR TOUCH**

Ao clicar nesta função é possível calibrar a tela da multimídia. Basta deslizar pelo caminho pontilhado vermelho, ao final do processo a tela estará calibrada.

| <       | 0 9                                                                        |                               | হি 🕩 18 01:32     | 1               |                     |
|---------|----------------------------------------------------------------------------|-------------------------------|-------------------|-----------------|---------------------|
| Defin   | ições                                                                      | Fábrica                       |                   |                 | - II. <u>C</u> . LU |
|         | Wi-Fi                                                                      | Fonte de alimentação traseira | <u> </u>          |                 | Dormito (           |
|         | Móvel, Wi-Fi, zona Wi-Fi                                                   | Sensor de estacionamento      |                   |                 | rennite t           |
| $\odot$ | Informações de GPS<br>GPS, GALILEO, GLONASS                                | Interruptor de atraso reverso | •                 |                 | logo prefe          |
| 0       | Gerais                                                                     | Ajustes local                 |                   |                 | 0 1                 |
|         | Padilio, Ajuste RGB, Original vehicle                                      | Logo de abertura              | )                 |                 | •                   |
| A       | Fábrica<br>Ajustes touch, Visão traseira, Ajustes local                    | Tipo de TV                    | Vazio             | 11 Z TIDO       | Τ\/.                |
|         | Espelhamento de tela                                                       | Optical Type                  | Mode one          | 11.J. 11PU      |                     |
|         | Espelhamento com fio                                                       | Câmera 360º                   |                   | Esta funcão i   | nermite seler       |
|         | ajustes de protocolo<br>Modelo de carro, Ar-condicionado, Linhas<br>cuitos | Alternar MIC BT               | Microfone frontal |                 |                     |
|         |                                                                            | Antena sempre ligada          | <u> </u>          | l antena de TV, | se instalada.       |

#### 11.2. LOGO DE ABERTURA:

Permite definir a logo preferida.

função permite selecionar da

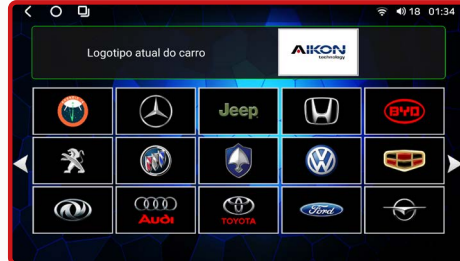

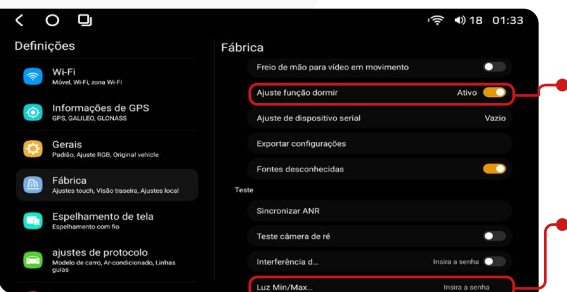

#### 11.4. AJUSTE FUNÇÃO DORMIR:

Ao parar rapidamente e desligar o motor, a multimídia entra no "Modo Dormir", pausando funções para economizar energia. Ao ligar o veículo, ela desperta automaticamente e retoma os aplicativos abertos.

#### 11.5. LUZ MIN/MAX DISPLAY:

E necessário ter senha para ativar essa função. (Entre em contato com suporte). Esta função permite regular a intensidade do brilho da tela.

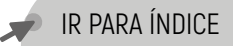

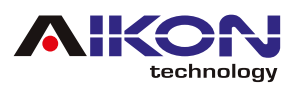

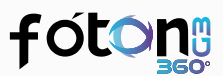

### 12. AJUSTES DE PROTOCOLO

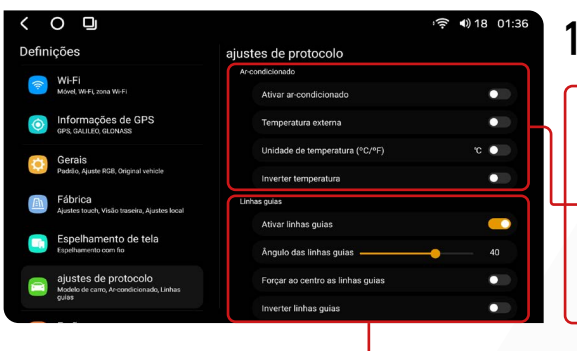

#### 12.1. AR-CONDICIONADO:

- ATIVAR AR-CONDICIONADO: Ao ativar esta função, é possível visualizar na tela principal o ar-condicionado.
- **TEMPERATURA EXTERNA:** Ao ativar esta função, é possível visualizar na tela principal a temperatura externa.
- UNIDADE DE TEMPERATURA (°C/°F): Ao ativar nessa função, é possível alterar as unidade de medida da temperatura de Graus Celsius (°C) para Graus Fahrenheit (°F).

#### 12.3. LINHAS GUIAS: •

ATIVAR AR-CONDICIONADO: Ao ativar esta função, é possível ativar ou desativar as linhas guias.

ÂNGULO DAS LINHAS GUIAS: Ao ativar esta função, é possível regular o ângulo das linhas guias.

**FORÇAR AO CENTRO AS LINHAS GUIAS:** Ao ativar nessa função, é possível forçar as linhas guias estarem centralizadas.

**INVERTER LINHAS GUIAS:** Está função possibilita corrigir as linhas guias da câmera, caso esteja invertida.

### 13. APPS

 Clicando na função "Apps" é possível visualizar todas as aplicações instaladas no dispositivo. Se precisar, pode revisar cada uma delas, e fazer as ações necessárias, desde limpar o cache, desativar, desinstalar, forçar o fechamento (caso o sistema esteja travado), entre outras.

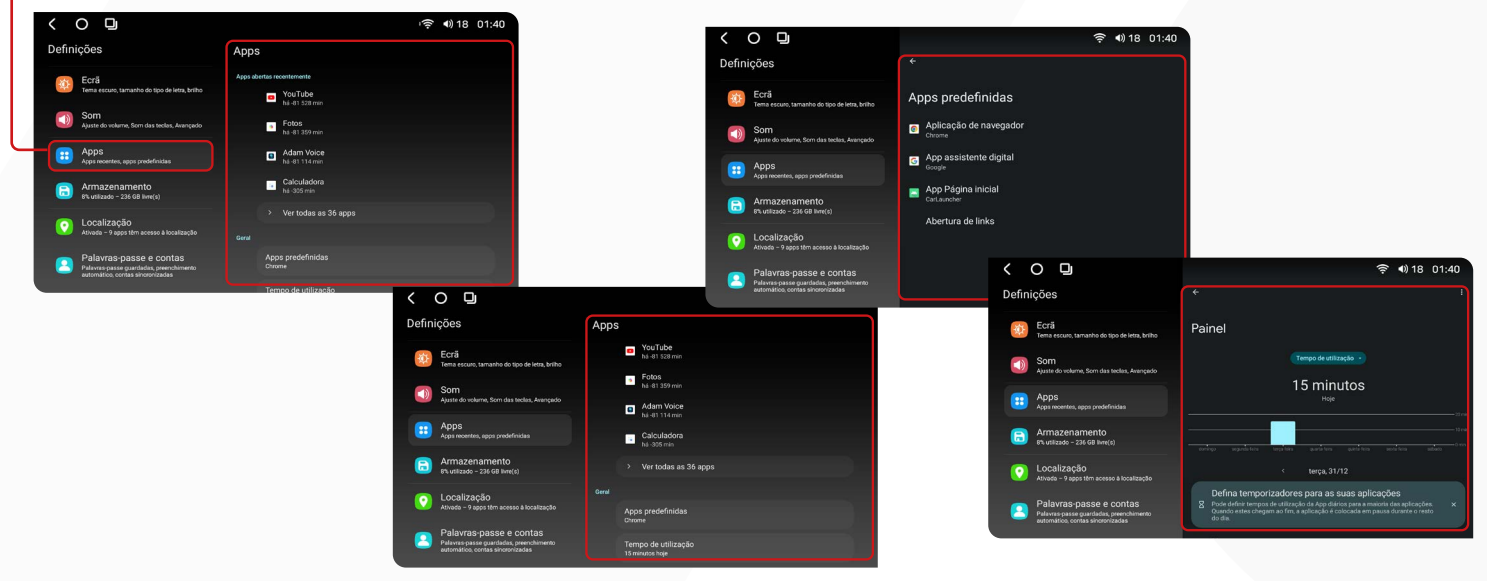

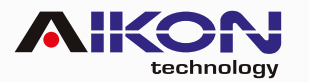

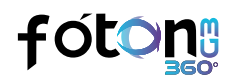

### **14. ARMAZENAMENTO**

Clicando em **"Armazenamento"**, o dispositivo faz o controle do armazenamento interno e regularmente faz uma análise da capacidade, informando sobre a quantidade de espaço livre e o funcionamento da central multimídia.

|                                                                                                    | ╤ ◀)18 01:40                                                       |
|----------------------------------------------------------------------------------------------------|--------------------------------------------------------------------|
| Definições                                                                                             | Armazenamento                                                      |
| Ecrã<br>Tema escuro, tamanho do tipo de letra, briho                                                   |                                                                    |
| Som<br>Ajuste do volume, Som das teclas, Avançado                                                      |                                                                    |
| Apps<br>Apps recentes, apps predefeidas                                                                |                                                                    |
| Armazenamento     S% utilizado – 236 GB livre(e)                                                       | System OApps Ofmage Audio OVideo O <sup>Docume</sup> Came          |
| Localização<br>Ativada – 9 apps têm acesso à localização                                               | Libertar espaço     Aceda à app Files para genir e libertar espaço |
| Palavras-passe e contas<br>Palavras-passe guardadas, preenchimento<br>automático, contas sincronizadas | E Gestor de armazenamento                                          |

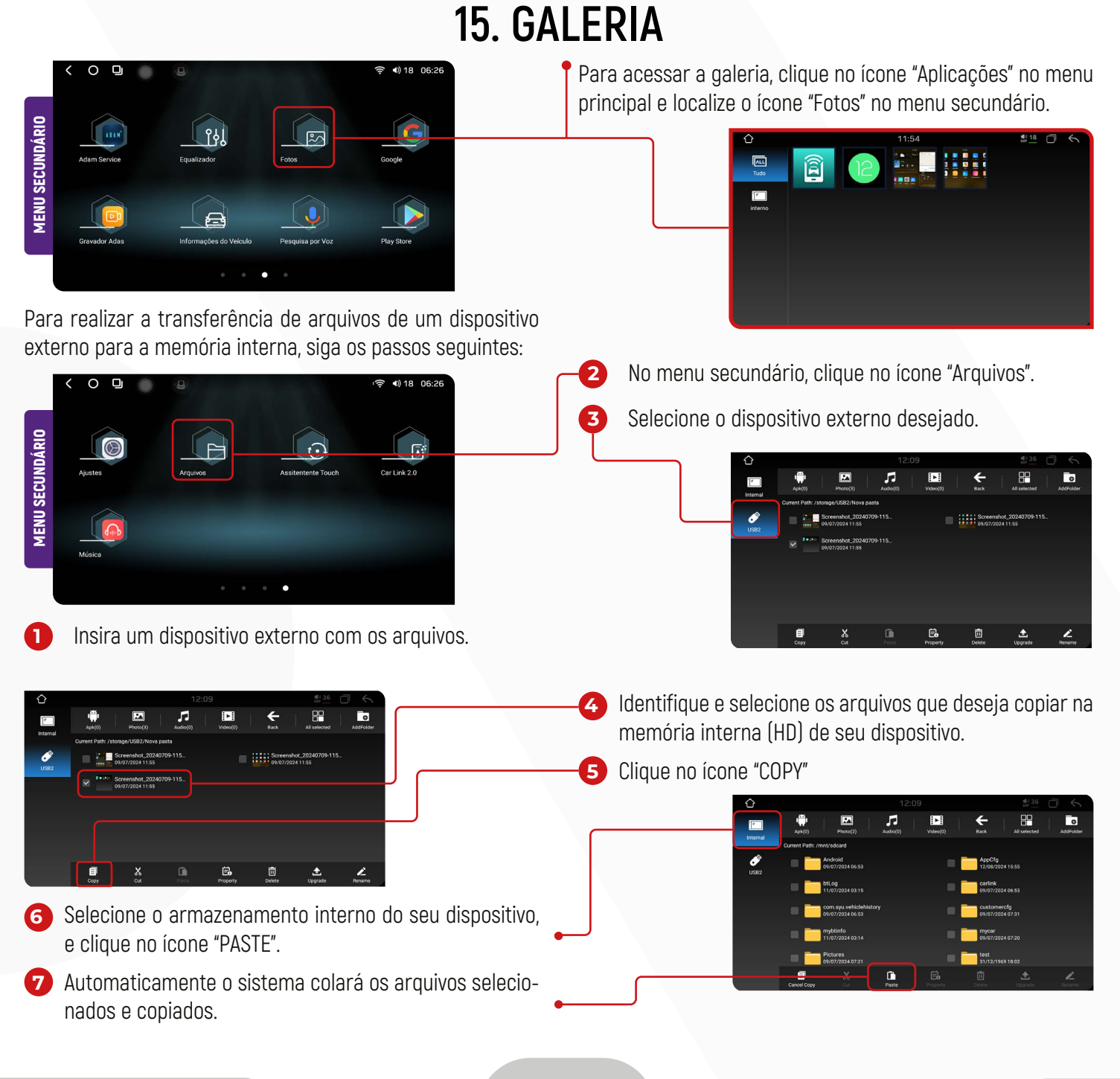

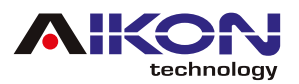

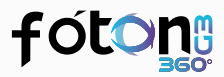

### **16. PLAY STORE**

- Image: Service
   Image: Service

   Image: Gravador Adas
   Image: Service

   Image: Gravador Adas
   Image: Service
- Para utilizar esta função, basta clicar no menu secundário no ícone "Play Store".

#### 16.1. LOGIN

Ao acessar o ícone da Play Store, será solicitado um login com e-mail e senha. Se não tiver uma conta, é possível criar uma nova ao clicar em "Criar Conta" e preencher os campos necessários.

Após preencher o e-mail e a senha, aparecerá na tela, os Termos de Serviço do Google para leitura. Após ler os termos, se desejar e estiver de acordo, clique em "Concordo" e, em seguida, "Aceitar".

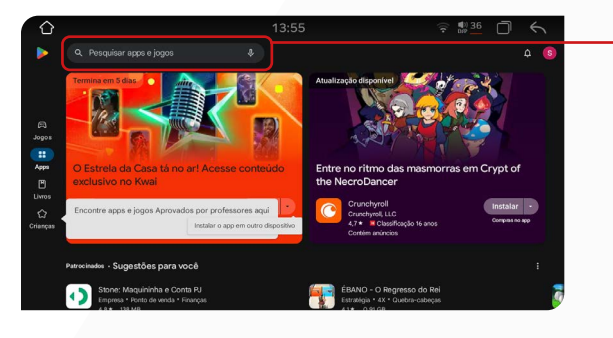

#### 16.3. INSTALAÇÃO DE APLICATIVOS

Para instalar o aplicativo desejado, clique sobre ele e, em seguida, pressione "Instalar". Após a instalação, você pode usar o aplicativo clicando em "Abrir" ou tocando no ícone do aplicativo no menu secundário.

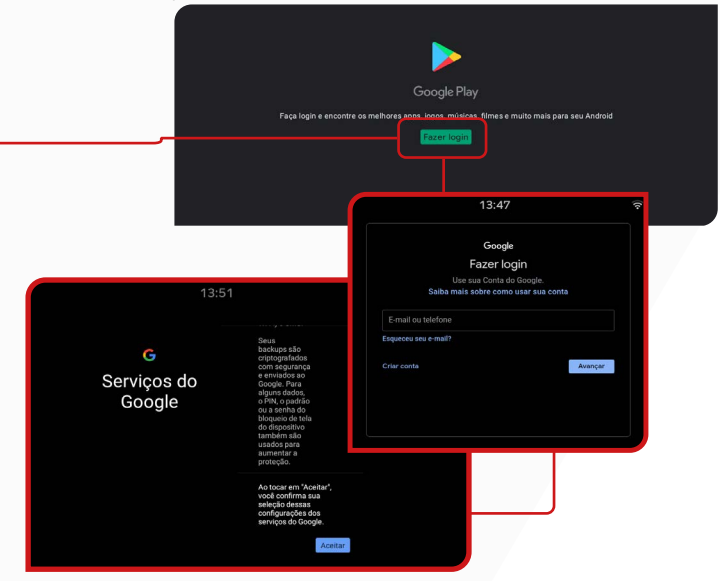

#### **16.2. APLICATIVOS**

Após feito o login, a plataforma lhe mostrará aplicativos, jogos, e livros pagos e gratuitos para realizar instalações. Caso não encontre o aplicativo na página disponível, clicar em "Pesquisar apps e jogos" e digitar o nome do app que deseja.

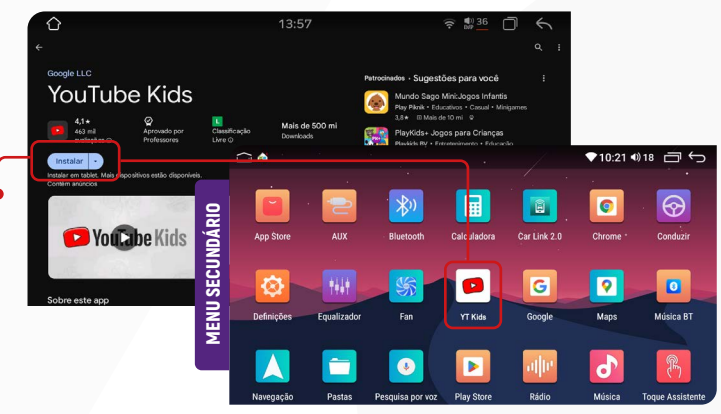

#### 16.4. DESINSTALANDO APLICATIVO

Para remover um aplicativo instalado no seu i-Cartablet, mantenha pressionado o ícone do aplicativo por 2 segundos, mova-o para o ícone de exclusão e clique em "OK" se realmente desejar excluir o aplicativo de sua multimídia.

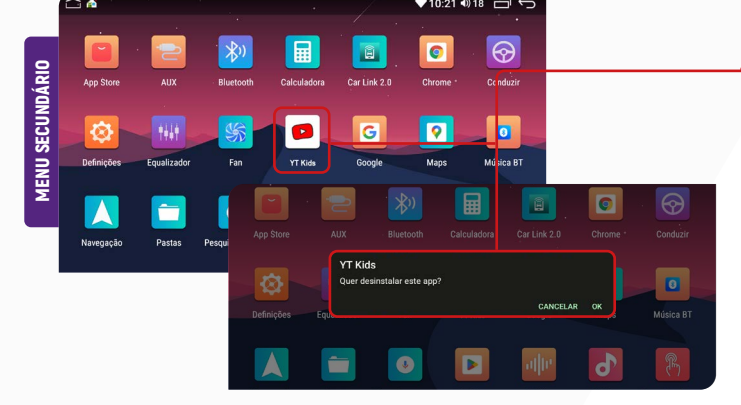

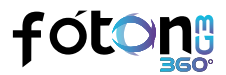

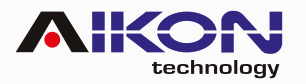

### **17. CONTROLE DO VOLANTE**

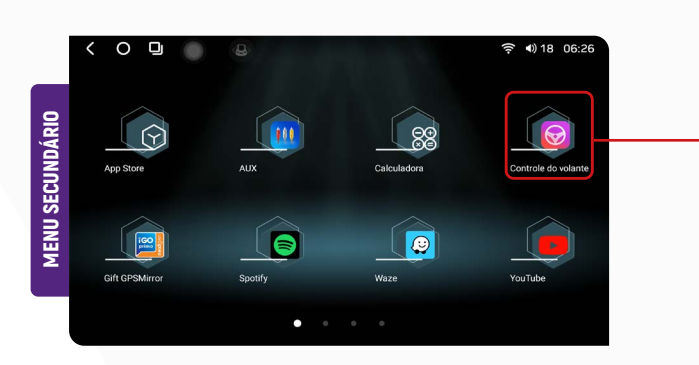

Para selecionar os botões, pressione simultaneamente os botões na multimídia e os botões correspondentes no volante. O botão na central multimídia mudará de cor, indicando que a configuração foi realizada com sucesso.

No menu secundário, clique no ícone "Controle do volante" ou acesse através de "Ajustes" e clique em "Gerais".

| <i>´</i>                                                        |                                        |                                       |
|-----------------------------------------------------------------|----------------------------------------|---------------------------------------|
|                                                                 |                                        | ିଙ୍କ 40)18 01:29                      |
| Definições                                                      | Gerais                                 |                                       |
| S Wi-Fi                                                         | Ajuste RGB                             |                                       |
| Móvel, Wi-Fi, zona Wi-Fi                                        | Ajuste teclas                          | Auto                                  |
| Informações de GPS                                              | Original vehicle                       |                                       |
| GP8, GAULEO, GLONASS                                            | Mirror view on reverse image           |                                       |
| Gerais                                                          | Stearing Wheel Satting                 |                                       |
| Padido, Ajuste RGB, Original vehicle                            | USD Davies                             |                                       |
| Fábrica<br>Aistes tosch. Visão taseira, Aistes local            |                                        |                                       |
|                                                                 | USB device startup                     | None                                  |
| Espelhamento de tel<br>Espelhamento com fio                     | 0                                      | হ 🜒 18 01:30                          |
| ajustes de protocolo<br>Modelo de camo, Ar-condicionar<br>Quiss | 255 255                                | 255 255 255                           |
| +                                                               | + + + + U                              | + + + + +                             |
| VAZIO                                                           | VAZIO VAZIO                            | VAZIO VAZIO VAZIO                     |
|                                                                 | + + + + +                              | + + + + + +                           |
| VAZIO                                                           | VAZIO VAZIO                            | VAZIO VAZIO VAZIO                     |
|                                                                 |                                        |                                       |
| 100                                                             |                                        |                                       |
| VAZIC                                                           | VAZIO VAZIU                            | VAZIO VAZIO VAZIO                     |
|                                                                 | Por favor segure o botão no volante pa | ara entrar no estado de aprendizagem! |
|                                                                 | $\checkmark$                           | ×                                     |
|                                                                 |                                        |                                       |

### **18. REPRODUTOR DE VÍDEO**

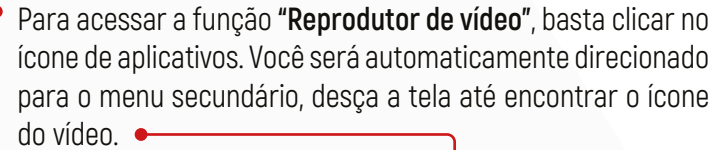

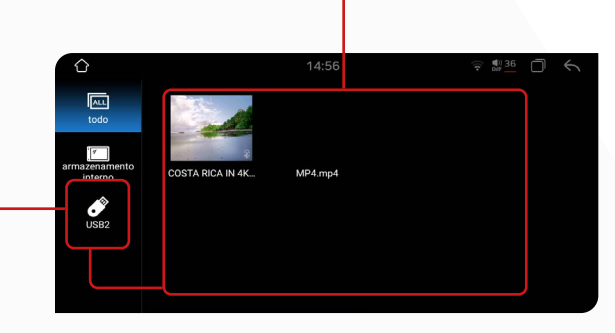

5

# Ō <u>AENU SECUNDÁRIO</u>

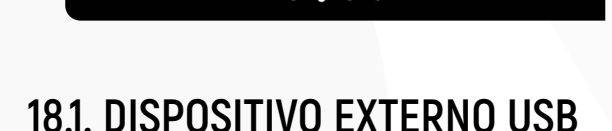

**4ENU SECUNDÁRIO** 

Para reproduzir arquivos de vídeo de um dispositivo externo USB, insira um pendrive contendo os arguivos desejados. O

sistema fará a leitura imediata para reprodução dos vídeos.

18.2. ARMAZENAMENTO •

Para reproduzir um vídeo a partir do armazenamento interno do seu dispositivo, é necessário que os arquivos estejam quardados na sua multimídia.

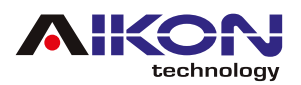

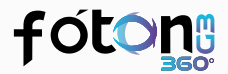

| Û     |                        |                              |                |          |                   |                      |                |
|-------|------------------------|------------------------------|----------------|----------|-------------------|----------------------|----------------|
|       | • <b>;;;</b><br>Apk(0) | Photo(2)                     | JJ<br>Audio(0) | Video(0) | Back              | All selected         | O<br>AddFolder |
|       | Current Path: /        | mnt/sdcard                   |                |          |                   |                      |                |
| JUSB: | -                      | Android<br>09/07/2024 06:53  |                |          | AppCf             | 9<br>2024 15:55      |                |
|       |                        | btLog<br>11/07/2024 03:15    |                |          | carlink<br>09/07/ | 2024 06:53           |                |
|       | -                      | com.syu.vehiclehistory       |                |          | custor<br>09/07/2 | nercfg<br>2024 07:31 |                |
|       | -                      | mybtinfo<br>11/07/2024 03:14 |                |          | mycar<br>09/07/:  | 2024 07:20           |                |
|       | -                      | Pictures<br>09/07/2024 07:21 |                |          | test 31/12/       |                      |                |
|       | Cancel Copy            | <b>X</b><br>cut              | Paste          | Property | Delete            | ک<br>Upgrade         | Rename         |
|       |                        |                              |                |          |                   |                      |                |

6 Selecione o armazenamento interno do seu dispositivo, e clique no ícone "PASTE".

7 Automaticamente o sistema colará os arquivos selecionados e copiados.

### **19. ASSISTENTE TOUCH**

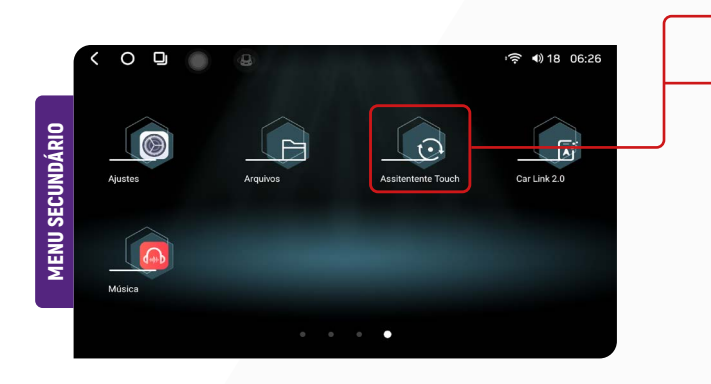

Ao acessar esta função, é possível personalizar o botão flutuante da central multimídia. Você tem a opção de modificar o tamanho do botão e ocultá-lo quando estiver utilizando aplicativos ativos na central multimídia.

| Û                              |                   | 11:18                     | 0.0<br>K03/s | √1 <sup>●0</sup> 18<br><sup>000</sup> 18 | D | 4 |
|--------------------------------|-------------------|---------------------------|--------------|------------------------------------------|---|---|
| Assistente Toque em Con        | figurações        |                           |              |                                          |   |   |
| botão de exibição              |                   |                           |              |                                          |   |   |
| bota                           |                   |                           |              |                                          |   |   |
| Quando utilizar aplicações au  | to-relacionadas e | sconder                   |              |                                          |   |   |
| Existe protocolo de utilização | de ar condicionad | do ar condicionado função | de exibição  |                                          |   |   |
| Ajuste de tamanho do botão     |                   |                           |              |                                          |   | > |
|                                |                   |                           |              |                                          |   |   |

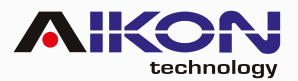

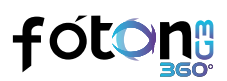

## 20. RESOLUÇÃO DE PROBLEMAS

#### PROBLEMA

#### SOLUÇÃO

| 1. | Central multimídia não liga.                                                  | Verifique a integridade do fusível.                                                                                                    |
|----|-------------------------------------------------------------------------------|----------------------------------------------------------------------------------------------------|
| 2. | O touch screen apresenta erros, não reage ao toque.                           | Procure uma assistência técnica para verificar a integridade<br>do touch.                                                                                                    |
| 3. | Dificuldade em sintonizar estações de rádio.                                  | Verifique a instalação e conexão da antena.                                                                                                    |
| 4. | Áudio com ruído.                                                              | Revise a instalação, verifique possíveis interferências, avalie<br>a qualidade da fiação utilizada e assegure a configuração<br>e o funcionamento adequado do amplificador (caso este<br>esteja incluído no projeto de som).    |
| 5. | TV não reproduz imagem.                                                       | Verifique a compatibilidade do módulo de TV instalado. Se<br>for compatível, é necessário avaliar se o defeito não está no<br>módulo e garantir que a(s) antena(s) de recepção de sinal<br>esteja(m) devidamente conectada(s)." |
| 6. | O bluetooth não possui conexão.                                               | Verifique a conexão entre o smartphone e o dispositivo.                                                                                                    |
| 7. | A ventoinha (cooler) da traseira não funciona.                                | O acionamento da ventoinha traseira é feito de forma<br>automática quando o processador estiver funcionando.<br>Procure assistência técnica para verificação.                                                                   |
| 8. | Cortes e falhas na reprodução de músicas ou<br>chamadas de voz via bluetooth. | Verifique a distância entre o smartphone e o i-Cartablet. O<br>celular deve estar no máximo a 5 metros de distância do<br>dispositivo.                                                                                          |

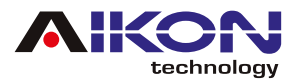

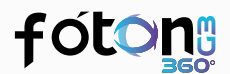

### **21. ESQUEMA SWC**

Preto = GND Branco = AD1 Branco/Preto = AD2

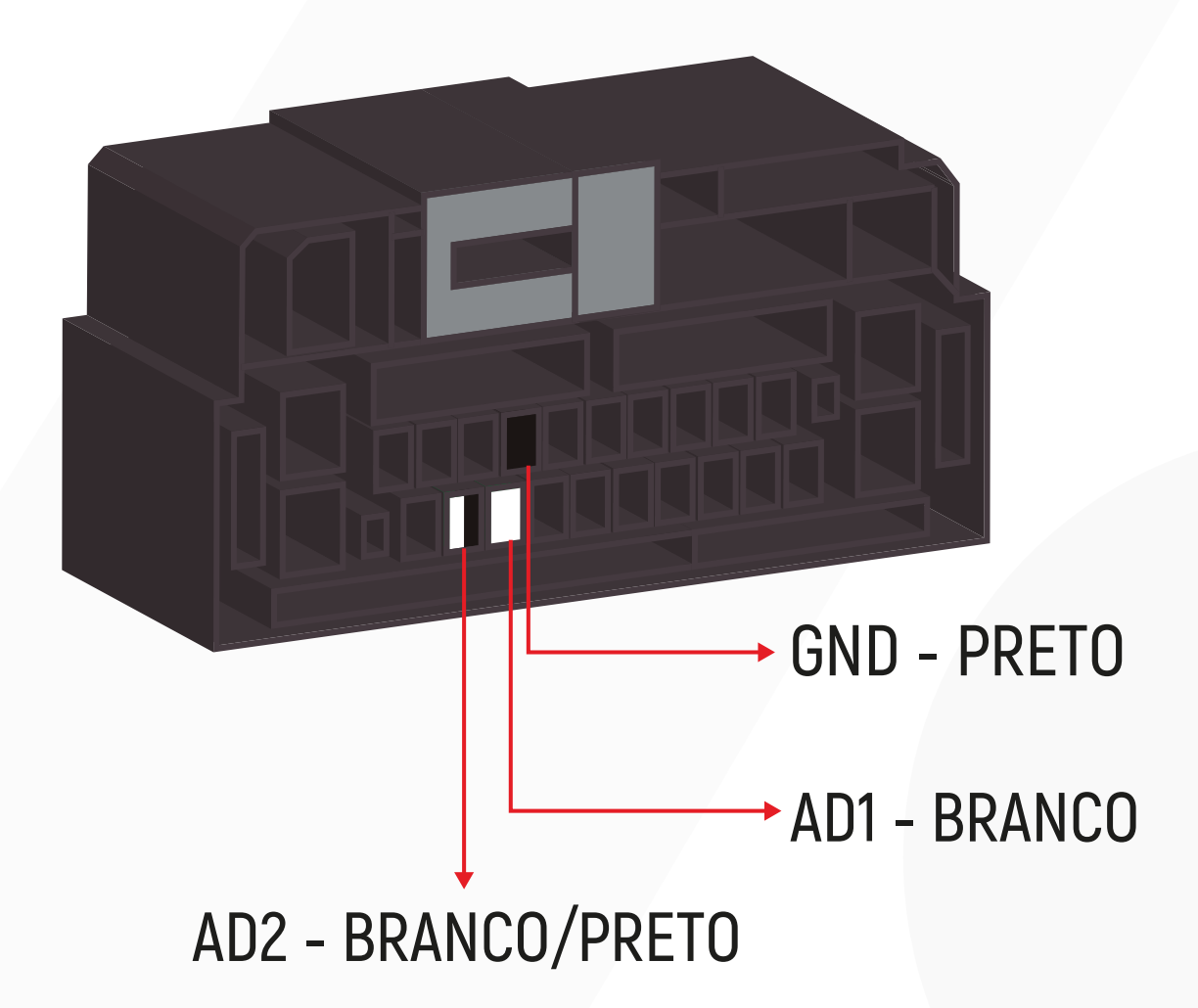

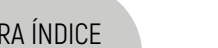

FIAT MAREA

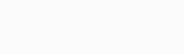

CHEVROLET

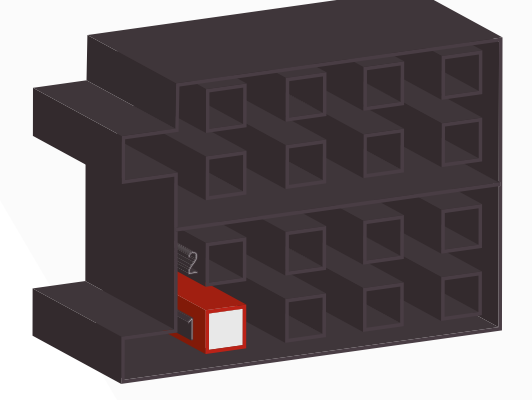

# fóton

CHEVROLET S10 2013

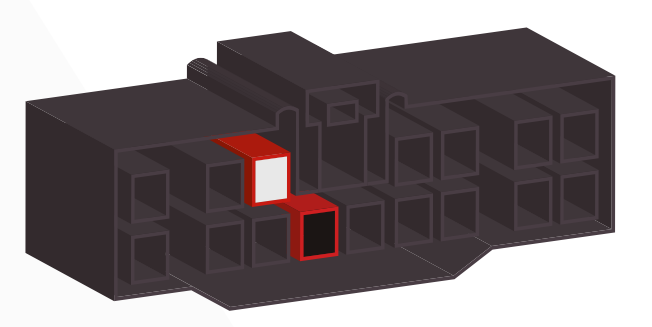

#### CHEVROLET MALIBU

CHEVROLET OMEGA

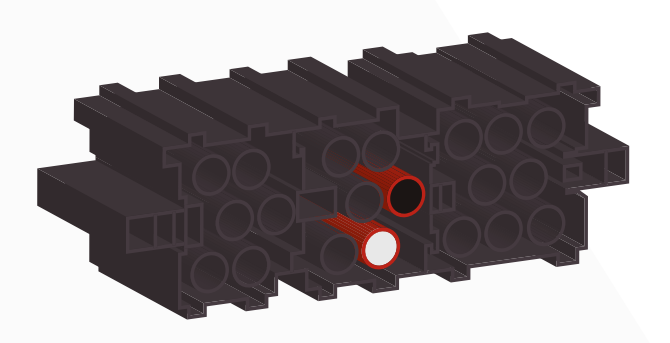

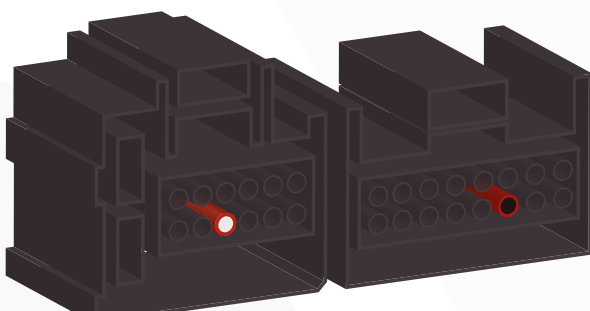

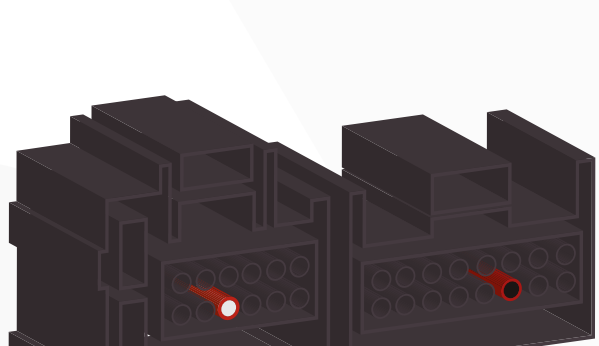

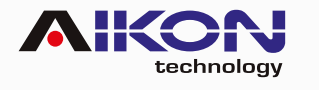

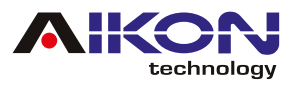

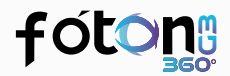

#### FORD ECOSPORT 2012 <

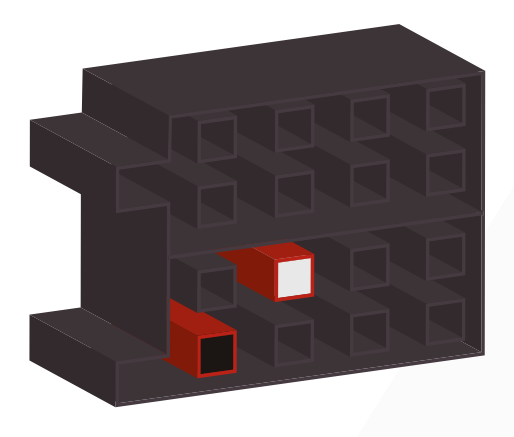

#### FORD RANGER/FIESTA/ FOCUS 2014 >

#### FORD FOCUS 2013 <

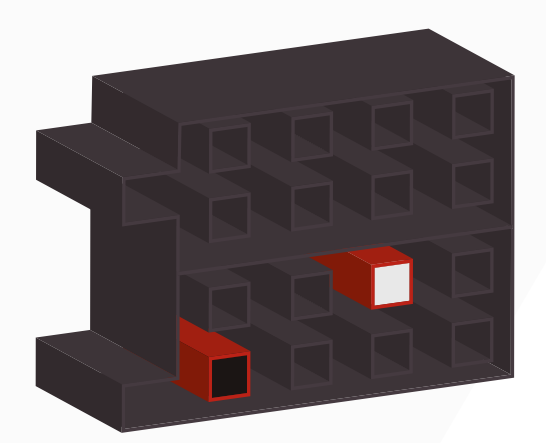

FORD FUSION 2012 <

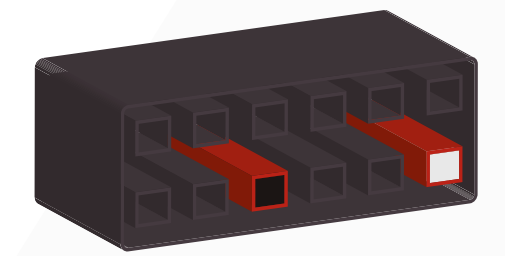

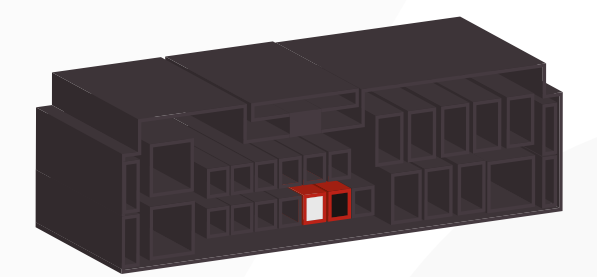

HONDA CIVIC/CRV 2011 <

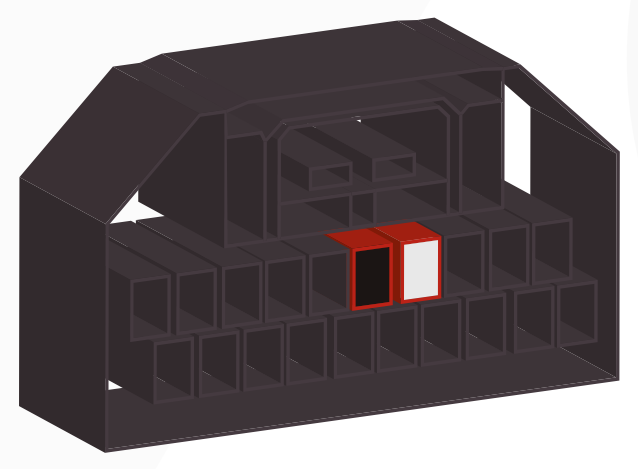

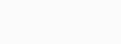

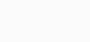

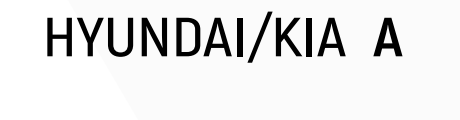

IR PARA ÍNDICE

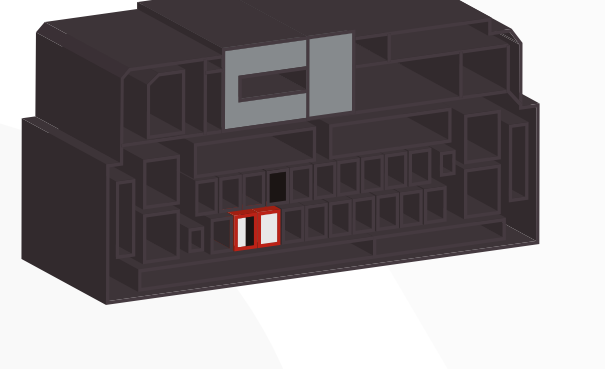

HONDA CITY/FIT/HVR

COM BLUETOOTH

#### HONDA CITY/FIT/HVR SEM BLUETOOTH

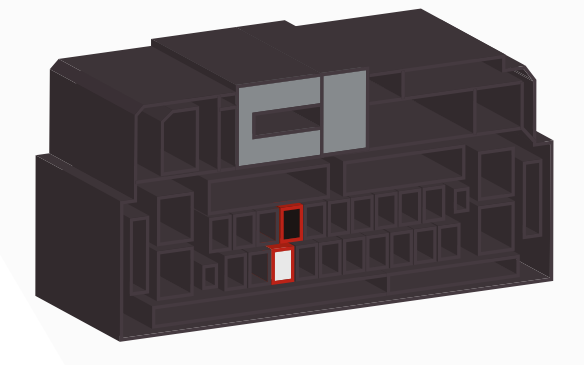

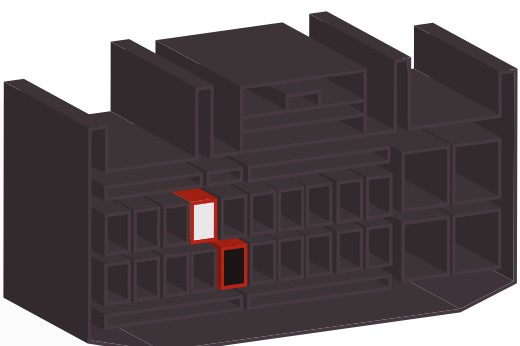

HYUNDAI/KIA C

H

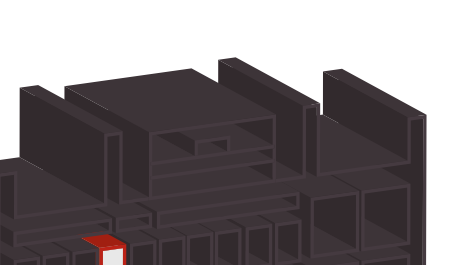

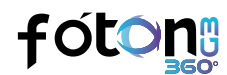

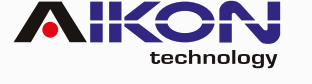

HYUNDAI/KIA B

21

### IR PARA ÍNDICE

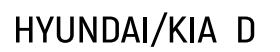

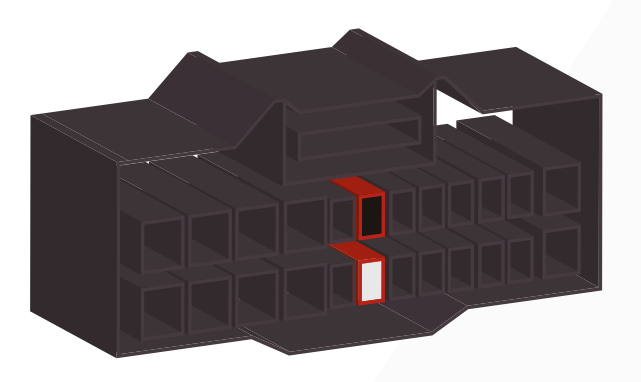

#### **MITSUBISHI A**

Suporte

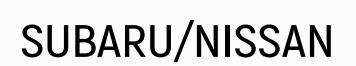

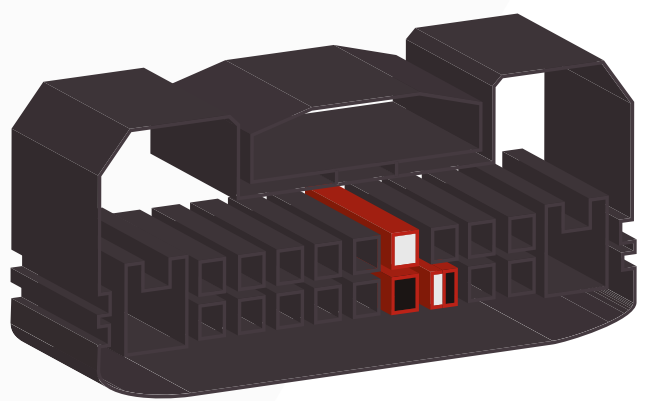

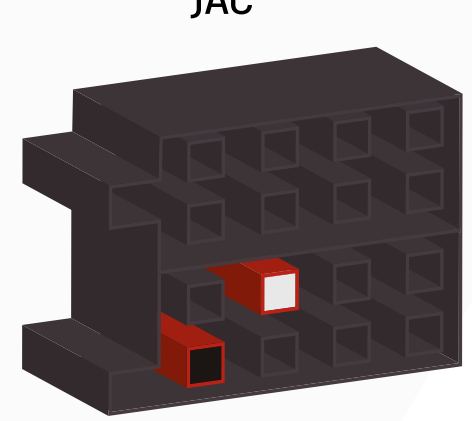

MITSUBISHI B

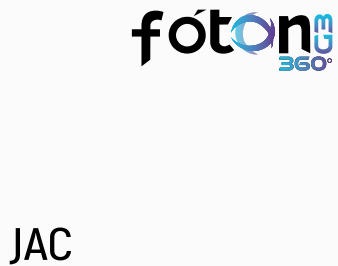

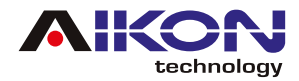

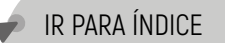

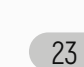

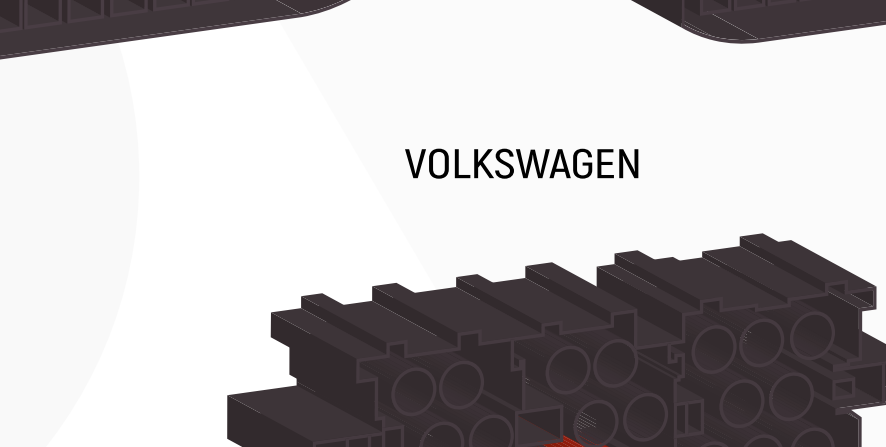

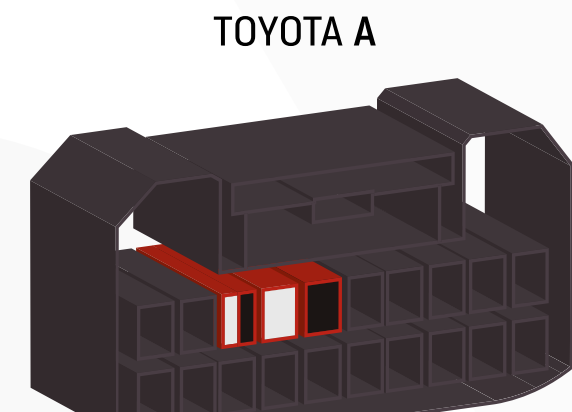

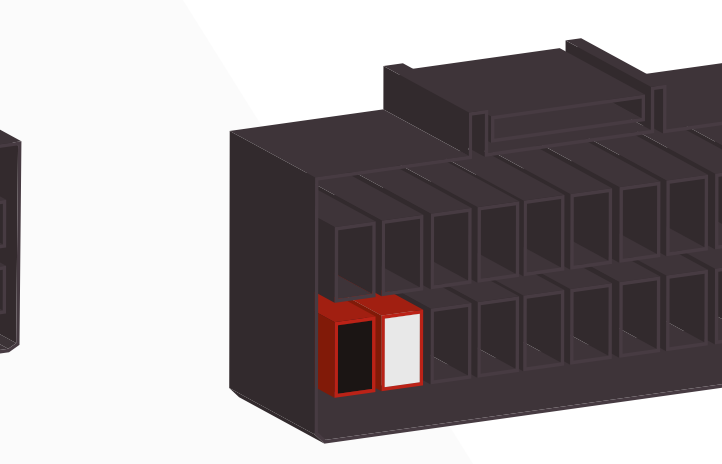

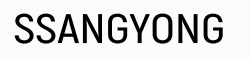

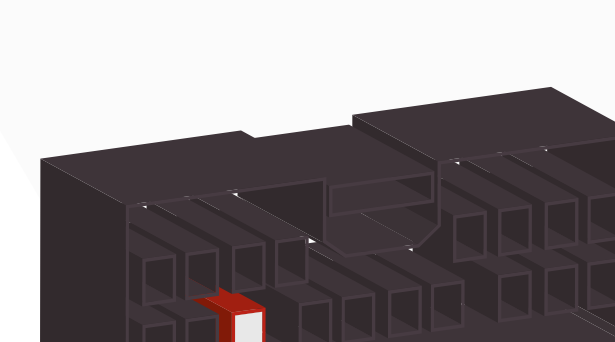

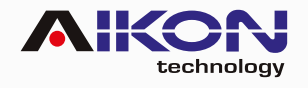

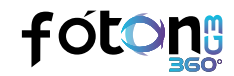

ΤΟΥΟΤΑ **Β** 

SUZUKI

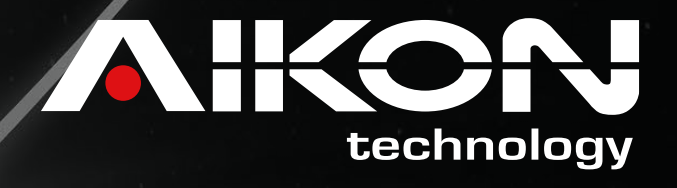

www.aikonmultimidia.com